## Request for Grade Change Standards GB for Term Grades Only

| 1.<br>2.                                                                                                    | Teacher Access<br>My Gradebook                    | Home Teacher Access          Teacher Access         My Gradebook 2         My Students                                                                                                    |  |
|----------------------------------------------------------------------------------------------------|---------------------------------------------------|----------------------------------------------------------------------------------------------------|--|
| 3.                                                                                                    | Click on Posting Status<br>Dropdown               | Current Year Classes       Prior Years Classes         Classes:       All O Current O Meeting Today       Show Grades Posted Message       Reports for All Classes •       3 Posting Status •         110 - Standards Gradebool                                                                                                    |  |
| 4.                                                                                                    | Select Term for Grade<br>Change                   | DeptSubjectTermsPeriodDays MeetClassDescriptionPrevious Grading Periods01011 - 40MTWRF0700 / 004ELL LANGUAGE ARTS KGStandardPROGRESS REPORT 115151 - 42MTWRF6050 / 007WORK HABITS KStandardPROGRESS REPORT 215151 - 43MTWRFCONDKG / 007CONDUCT KStandardUpcoming Grading Period04041 - 46MTWRF0400 / 007SCIENCE KStandardTERM 1                                                                                                    |  |
| 5.                                                                                                    | Highlight the class for the changes to be made    | Standards Grade Post Status  Posting was open from 11:59 PM on 09/28/17 until 12:20 AM on 10/03/17  Standards Grade Posting Status for PROGRESS REPORT 2 (08/21/17 - 09/29/17)  Resired Status for PROGRESS REPORT 2 (08/21/17 - 09/29/17)  Resired Status for Proceeding Missing Missing Missing Active Dop Posting                                                                                                    |  |
| 6.                                                                                                    | Select Change Grades                              | Period         Cesso         Description         Subj Grades         Skill Grades         Events         Comments         Stds         Stds         Complete           00         0700 / 004         ELL LANGUAGE ARTS KG         6         6         6         6           02         6050 / 007         WORK HABITS K         5         20         20         2         2           03         CONDKG / 007         CONDUCT K         20         20         2         2 |  |
| 7.<br>8.                                                                                                    | Enter the reason for<br>Grade Change<br>Click yes | Change Grades  If you proceed, you will be allowed to modify your gradebook for the closed grading period PROGRESS REPORT 2 for course 0100 / 007.  You will be allowed to make changes from now until 5:57 PM. These changes will be posted to the Gradebook and Report Card. After that time, your changes will be made available to the administrator to view.  Reason to Change Grades:                                                                               |  |
|                                                                                                    |                                                   | Do you want to proceed?<br>Yes No                                                                                                    |  |
| Make sure the Term for the Request is displaying in your GB. Go to Display Options tab top right – Select Grade Period display and place a check in the Term needed for correction. |                                                   |                                                                                                    |  |
| 9.                                                                                                    | Select Quick Grading                              | Main Screen         Other Access • Classes • Events • Comments Attendance • Grade Marks Posting Status • Reports • Display Options • Quick Grading Export                                                                                                    |  |
| 10.                                                                                                    | Enter the updated grade for the Skill             | Quick GradingP2<br>READIP2<br>LANGUP2<br>LETTEP2<br>LETTEP2<br>LETTEP2<br>LETTEP2<br>LETTEP2<br>LETTEP2<br>LETTEP2<br>LETTEP2<br>LETTEP2<br>LETTEP2<br>LETTEP2<br>LETTEP2<br>LETTEP2<br>LETTEP2<br>LETTEP2<br>LETTEP2<br>LETTEP2<br>LETTEP2<br>LETTEP2<br>LETTEP2<br>LETTEP2<br>LETTEP2<br>                                                                                                    |  |
| 11.                                                                                                    | Click Save and Back                               | T1 Back<br>User Save                                                                                                    |  |

Back Save Save and

Back

Undo Show 'Cell'

SD

SD

] SD

| 12. Then click Back to close gradebook                         | My Print Queue Back                                                                                                    |
|----------------------------------------------------------------|----------------------------------------------------------------------------------------------------|
| 13. Click on Complete Grade<br>Changes                         | Standards Grade Post Status Posting was open from 11:59 PM on 09/28/17 until 12:20 AM on 10/03/17 Standards Grade Posting Status for PROGRESS REPORT 2 (08/21/17 - 09/29/17)                                                                                                    |
|                                                                | Period ▲     Class     Description     Missing     Missing     Missing     Missing     Active     Drp Posting       Subj Grades     Skill Grades     Skill Grades     Skill Grades     Events     Comments     Stds     Stds     Complete       Image: State Complete Charges     Image: Skill Grades     Skill Grades     Image: Skill Grades     Skill Grades     Stds     Complete |
| 14. Select Yes to close the gradebook for that particular Term | Complete Grade Changes If you proceed, the temporary window for changes to this gradebook will be closed.  Do you want to proceed?  Yes No                                                                                                    |